# 暨南大学化学品管理平 台教师用户手册

# 目录

| _,       | 化学品 | 购买                     |
|----------|-----|------------------------|
|          | (→) | 平台登陆方式                 |
|          | 1,  | 通过学校门户网站登录:            |
|          | 2,  | 通过实验室与设备管理处网站登录:       |
|          | (二) | 在线购买流程图                |
|          | 1,  | 非控购类化学品及实验气体购买流程图3     |
|          | 2,  | 剧毒、易制毒、易制爆等控购化学品购买流程图4 |
|          | (三) | 在线购买具体操作流程5            |
|          | 1,  | 搜索商品                   |
|          | 2,  | 加入购物车5                 |
|          | 3,  | 生成订单                   |
|          | 4,  | 等待订单审批和厂家发货7           |
|          | 5,  | 确认收货7                  |
| <u> </u> | 平台预 | 擎9                     |
| 三,       | 化学品 | 使用管理10                 |
|          | (一) | 台账管理10                 |
|          | (二) | 废液管理10                 |
|          | 1,  | 查看及删除废液信息10            |
|          | 2,  | 回收废液申请11               |
|          | (三) | 平台调剂12                 |
| 四、       | 系统授 | 权管理13                  |

# 一、化学品购买

(一) 平台登陆方式

平台网址: https://labchem.jnu.edu.cn/jnu/www/

学校化学品管理平台目前可通过以下两种方式登录:

#### 1、通过学校门户网站登录:

学校主页——门户——输入教工 OA 账号及密码——业务应用——化学品管理平 台——教师登录;

#### 2、通过实验室与设备管理处网站登录:

实验室与设备管理处网站——快速链接——化学品管理平台——教工 OA 账号及 密码——教师登录。

注: 各导师可授权一名或多名学生使用学生学号作为账号登录"平台",进行危险 化学品和实验气体的采购及使用管理。

(二) 在线购买流程图

### 1、非控购类化学品及实验气体购买流程图

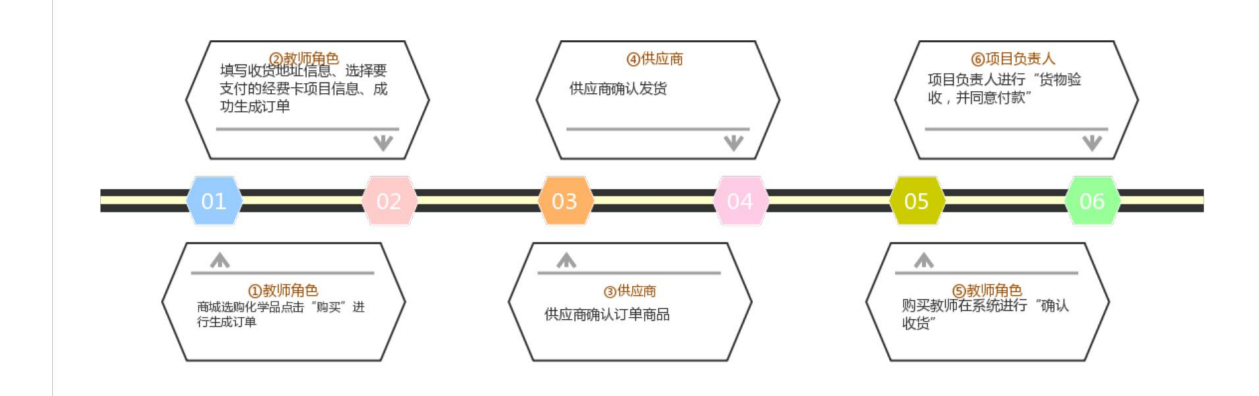

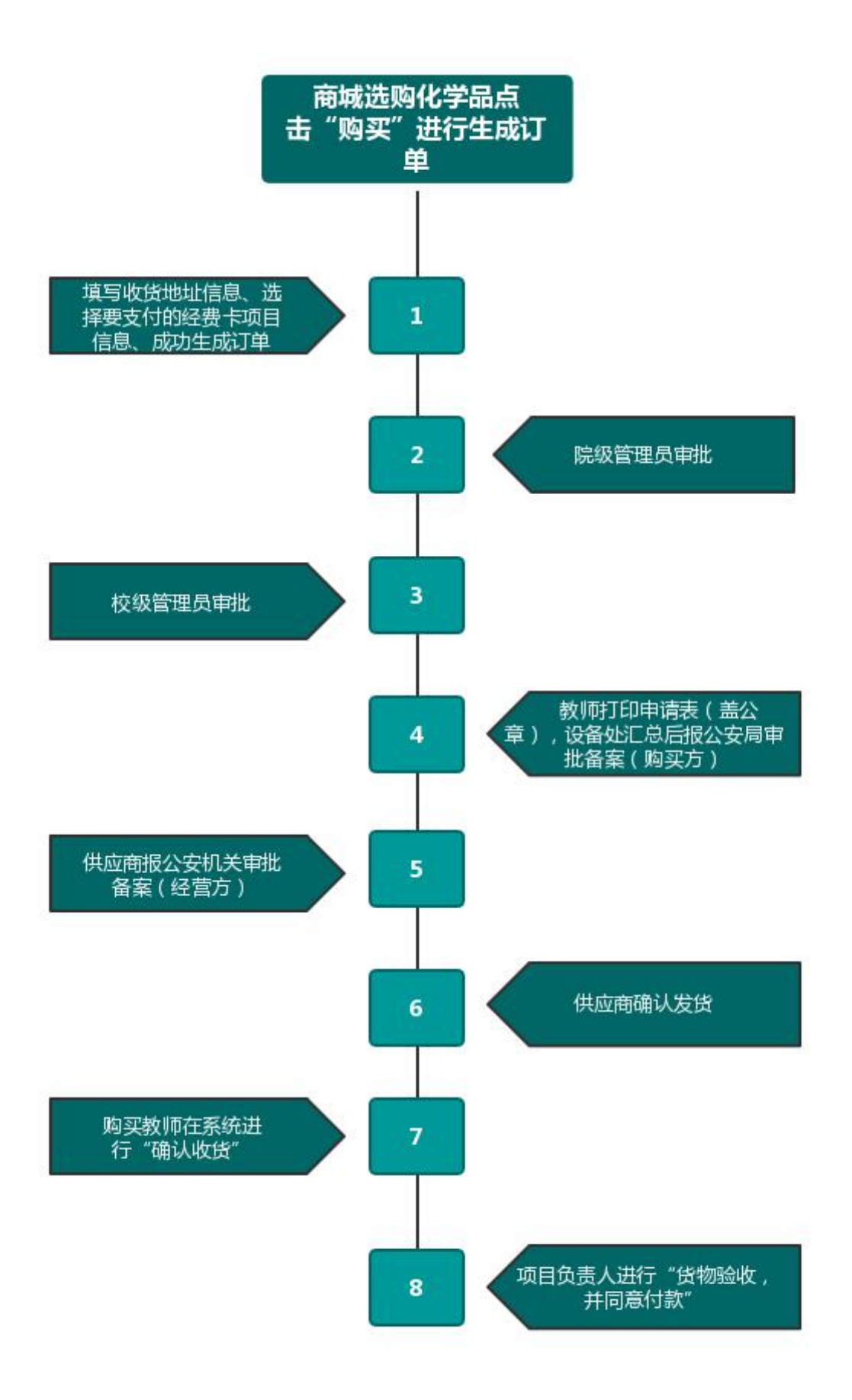

## (三) 在线购买具体操作流程

#### 1、搜索商品

登陆成功后,会进入以下页面,可在【搜索框】内输入关键字搜索化学品。

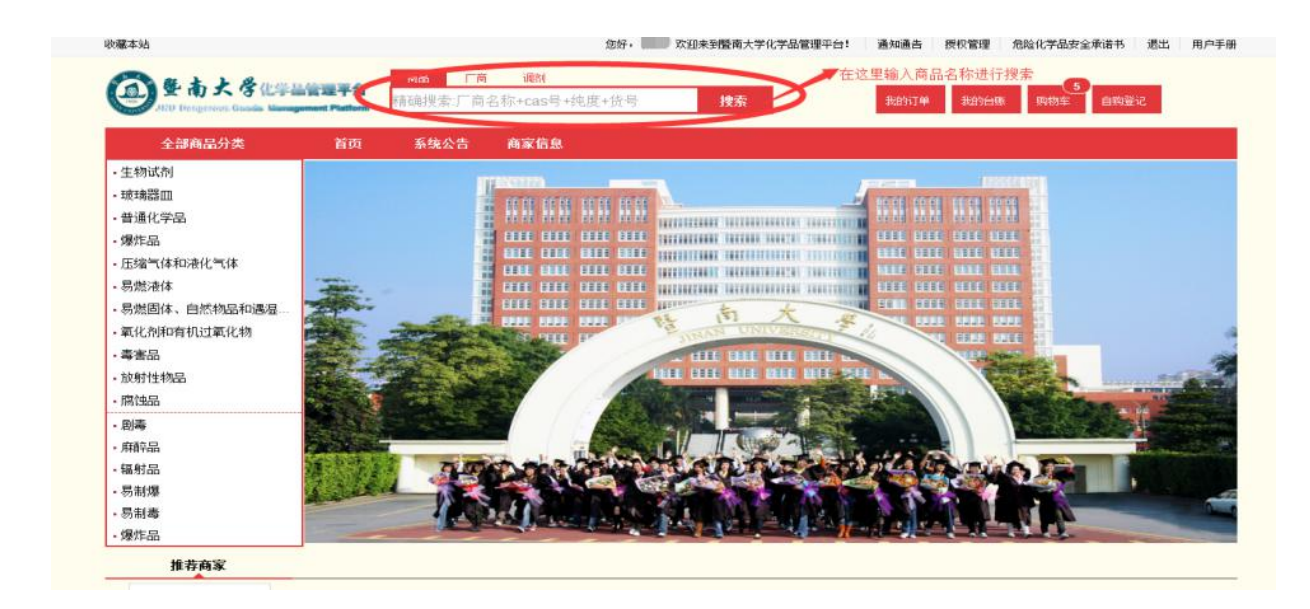

#### 2、加入购物车

选择要购买的化学品的数量,然后点击【加入购物车】的按钮,即可将所选商品 加入到购物车之中。在右上角点击【购物车】进入购物车页面。(同一个订单的同一 个商品数量最大不能超过 24,数量超出 24,系统弹窗提示:您购买的商品数量超出最 大限制,最大值为 24)

| w藏本站<br>の<br>使<br>使<br>市<br>:<br>CO<br>·<br>·<br>·<br>·<br>·<br>·<br>·<br>·<br>·<br>·<br>·<br>·<br>· | 大学化学品管理<br>In Goods Vienagement Pla                                                 | F合<br>新mm             | <b>您好。 家迎来!</b><br><b>厂商 调剂</b><br>厂商名称+cas号+纯度+货号                                 | 创暨南大学化学品管理平台<br>捜索 | 2: 通知通告 授<br>我的订单 | 权管理 危险化学品安全和<br>我的台账 购物车                                                                                                    | 武法 用户手册     自购登记                  |
|----------------------------------------------------------------------------------------------------|-------------------------------------------------------------------------------------|-----------------------|------------------------------------------------------------------------------------|--------------------|-------------------|----------------------------------------------------------------------------------------------------|-----------------------------------|
| 全部商品<br>商品 第选 ▲<br>排序: 单 ①                                                                           | 分类                                                                                  | 前页 系统公<br>单 价         | 告 商家信息<br>产品详情                                                                     | 数量                 | ₹<br>提作           | <b>条统公告</b><br>则试系统公告0909<br>则试上传附件                                                                                                    | 更多 >><br>2016-09-09<br>2016-09-09 |
| Thinks                                                                                               | 对氯硝基苯<br>( <b>汤制煤</b> )<br>别名4-硝基氯苯:对硝<br>基氯苯:1-氯-4-硝基苯<br>商品描述:4-硝基氯化<br>苯         | ¥12<br>送货时间:          | 公司名称: 北京华大蛋白质研发中心有限公司<br>公司电话: 01080493132<br>音量: 200ml 规格: 瓶 纯度: 0.98<br>生产厂家: 露露 |                    | 入购物车+             | 将购买产品数量调然后点击加入购物                                                                                                    | <u>現</u> 好,<br>7年                 |
| Thinks                                                                                               | 对氯 <b>納基苯</b><br>( <b>易制爆)</b><br>别名:4-硝基氯苯:对硝<br>基氯苯:1-氯:4-硝基菜<br>商品描述:4-硝基氯化<br>苯 | ¥122<br>送货时间:         | 公司名称:北京华大蛋白质研发中心有限公司<br>公司电话:01080493132<br>容量:800ml 规格:瓶 纯度:0.98<br>生产厂家:测试       | - 1 + <u>/n</u>    | 入购物车+             | <b>佳荐商家</b><br>北京华大蛋白质研发中心有限                                                                                                    | 限公司                               |
| Thinks                                                                                               | 3-(β-硫酸酯乙砜基)苯<br>胺                                                                  | <b>¥21</b><br>送货时间:不限 | 公司名称: 北京华大蛋白质研发中心有限公司<br>公司电话: 01080493132                                         | -1 + Ju            | 入购物车+             | 1997 (1997) (1997) (197 |                                   |

## 3、生成订单

1)在购物车页面确定化学品名称及数量,创建订单(同一订单的化学品管制类型必须相同,且是同一家厂商的商品),添加学院、实验室名称、实验室房间、联系人、电话、经费卡号、申购理由等信息,提交后生成订单。

| 》化学品线上购买   | * | 购物车   | <        |          |        |      |                |               |   |             |                    |               |               |          |
|------------|---|-------|----------|----------|--------|------|----------------|---------------|---|-------------|--------------------|---------------|---------------|----------|
| 购物车        |   | ② 增加  | × 删除 🖌   | "购买      |        |      |                |               |   |             |                    |               |               | 总价:9.997 |
|            |   |       | 商品代码     | 商品名称     | 教皇     | 原价/元 | 选择实验室信息        |               | S | 3 1/元       | ì                  | 式剂容量          | 容量单位          | 「商存約     |
|            |   | □ 分组: | 北京华大蛋白   | 质研发中心有限  | 公司一易制毒 |      | 学院             | 中医学院          | ~ | 1           |                    |               |               |          |
|            |   |       | 14369294 | 石瓷器空     | 1      |      | 实验室名称:         | 中医科学研究中心分析测试室 | ~ | .00         |                    | 500           | mi            | 100000   |
|            |   | 1     | 10219144 | 101 101  |        |      | 实验室房间:         | 医学院大楼732      | ~ | 99 <u>k</u> | 击向下的箭头边            | 选择实验          | 室信息则          |          |
|            |   |       | 10219130 | 商計画      | 1      | 11.1 | 实验室负责人         | 请输入实验室负责人     |   | 月 99 月<br>此 | 填写实验室负于<br>货人由话 经数 | 売える、収(<br>豊卡号 | 贷人、mi<br>由购理由 |          |
|            |   |       | 10219137 | 高锰酸钾     | 2      | 18.1 | 收货人            | 饶星            |   | -58 W       | 认无误后点击和            | 而认。           | +Xarth.       |          |
|            |   |       | 10219143 | 苯乙酸      | 1      |      | 收线人电话          | 输入收货人电话       |   | 1091        |                    | 500           | ml            |          |
| 受管制化学品线下自购 | * |       |          |          |        |      | 经费卡号           | 输入经费卡号        |   |             |                    |               |               |          |
| 普通化学品线下购买登 | * |       |          |          |        |      |                | 潮航武           | / |             |                    |               |               |          |
| 原有库存登记     | × |       |          |          |        |      | 申购理由(请对实际      |               |   |             |                    |               |               |          |
| 化学品订单管理    | * |       |          |          |        |      | 用途、必要性、安全      | /             |   |             |                    |               |               |          |
| 平台预警       | × |       |          |          |        |      | 使用管理等提出理<br>由) |               |   |             |                    |               |               |          |
| 平台调剂       | * |       |          |          |        |      |                |               |   |             |                    |               |               |          |
| MSDS查询     | * |       |          |          |        |      |                |               |   |             |                    |               |               |          |
| 气体使用管理     | × |       |          |          |        |      |                | ♥ 蛹定 業 駅 洞    |   |             |                    |               |               |          |
| 化学品使用管理    | * |       |          |          |        |      | _              |               |   |             |                    |               |               |          |
| 废液、台账统计    | * |       |          |          |        |      |                |               |   |             |                    |               |               |          |
| 系结婚却管理     | * | 30 🗸  |          | 1 /1 🕨 🕨 | 1      |      |                |               |   |             |                    |               | 10            | 页 30 条,共 |

2)选择需要支付的经费卡(经费项目),点击"添加使用"按钮,最后点击"确 认"按钮成功生成订单

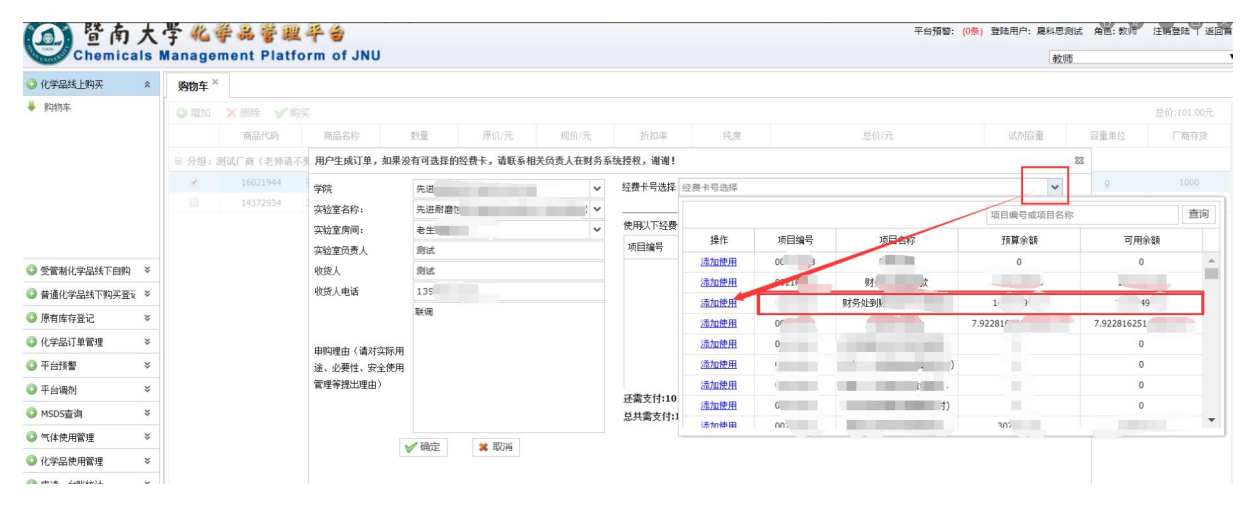

#### 4、等待订单审批和厂家发货

提交的订单需要经过厂家确认(库存),然后根据化学品的不同类型,进入不同 的审批流程。(详见线上购买流程图)

| ③<br>E<br>hemica | 大<br>als | <b>学 化</b> 拳<br>Manageme | 😹 😤 🕮 🖣<br>Int Platform | n of JN | IU           |                   |        |               |                   | 平台預警: (0)       | 条) 登陆用户: 📲 | 角色: 教师 : | 主销登陆   返回首页   |
|------------------|----------|--------------------------|-------------------------|---------|--------------|-------------------|--------|---------------|-------------------|-----------------|------------|----------|---------------|
| ◎ 化学品线上购买        | ×        | 购物车×                     | 化学品试剂订单                 | 查看×     | 订单2017121100 | 01细宽 <sup>×</sup> |        |               |                   |                 |            |          |               |
| ◎ 受管制化学品线下自购     | ×        | W F2.4F23                | 商品会社                    | 45-02   | (042/=       | oth 27 strate     | 牛女厂家   | <i>⊟407</i> = | 1 of the 1970 689 | 272 680 mm (v/v | 10.12      | Sch FDF  | 中的新品          |
| ◎ 普通化学品线下购买登     | *        | 108-88-3                 | 田安                      | 1       | 10.0         | 商城                | 306 af | 10.0          | 300               | m               | 105        | 0.98     | 100-89-2      |
| ◎ 原有库存登记         | *        |                          | 1.46                    |         |              | 101004            | actor. |               |                   |                 | 100        |          |               |
| ◎ 化学品订单管理        | *        |                          |                         |         |              |                   |        |               |                   |                 |            |          |               |
| ➡ 化学品试剂订单查看      |          |                          |                         |         |              |                   |        |               |                   |                 |            |          |               |
| -                |          |                          |                         |         |              |                   |        |               |                   |                 |            |          |               |
| ◎ 平台陵警           | *        |                          |                         |         |              |                   |        |               |                   |                 |            |          |               |
| ◎ 平台调剂           | *        |                          |                         |         |              |                   |        |               |                   |                 |            |          |               |
| ◎ MSDS查询         | ×        |                          |                         |         |              |                   |        |               |                   |                 |            |          |               |
| ◎ 气体使用管理         | ×        |                          |                         |         |              |                   |        |               |                   |                 |            |          |               |
| ◎ 化学品使用管理        | *        |                          |                         |         |              |                   |        |               |                   |                 |            |          |               |
| ◎ 废液、台账续计        | *        | 30 🗸 📔                   | 1 / 1                   |         | 13           |                   |        |               |                   |                 |            |          | 每页 30 条,共 1 条 |

#### 5、确认收货

教师收到货物后,请在【我的订单】点击"确认收货"对厂家进行评价即可,报 销环节改为由项目负责人"验货完成并同意支付"后,学校统一安排时间按月对供应 商进行统一结算,无需再拿发票和系统打印清单(含二维码)到财务处报账。

#### 暨南大学化学品管理平台教师用户手册

各单位通过"平台"实现危险化学品和气体的使用全过程台账管理。危险化学品和 气体到货并验收合格后,应及时通过"平台"进行入库登记和使用台账记录,做到账账 相符、账实相符。

通过"平台"采购的化学品,在"平台"确认订单后即可自动登记入库,后续使用过程 中须逐次记录使用台账。

实验室原有的危险化学品及实验气体,必须通过"平台"登记入库,并在后续使用 过程中逐次记录使用台账。

#### 6、平台统一结算

采购人确认收货后,报销程序由平台运营人员、学校业务部门完成,大大缩减了 用户从采购到结算的复杂环节。

平台对接数据中心、财务系统,贯穿从经费科目预算、物品选购、财务结算等线 上线下全流程,实现"钱、货、物、帐"的自动流转和闭环管理,所有操作线上全程留 痕。

#### **暨南大学线上采购整体逻辑流程图**: (可放大查看高清大图)

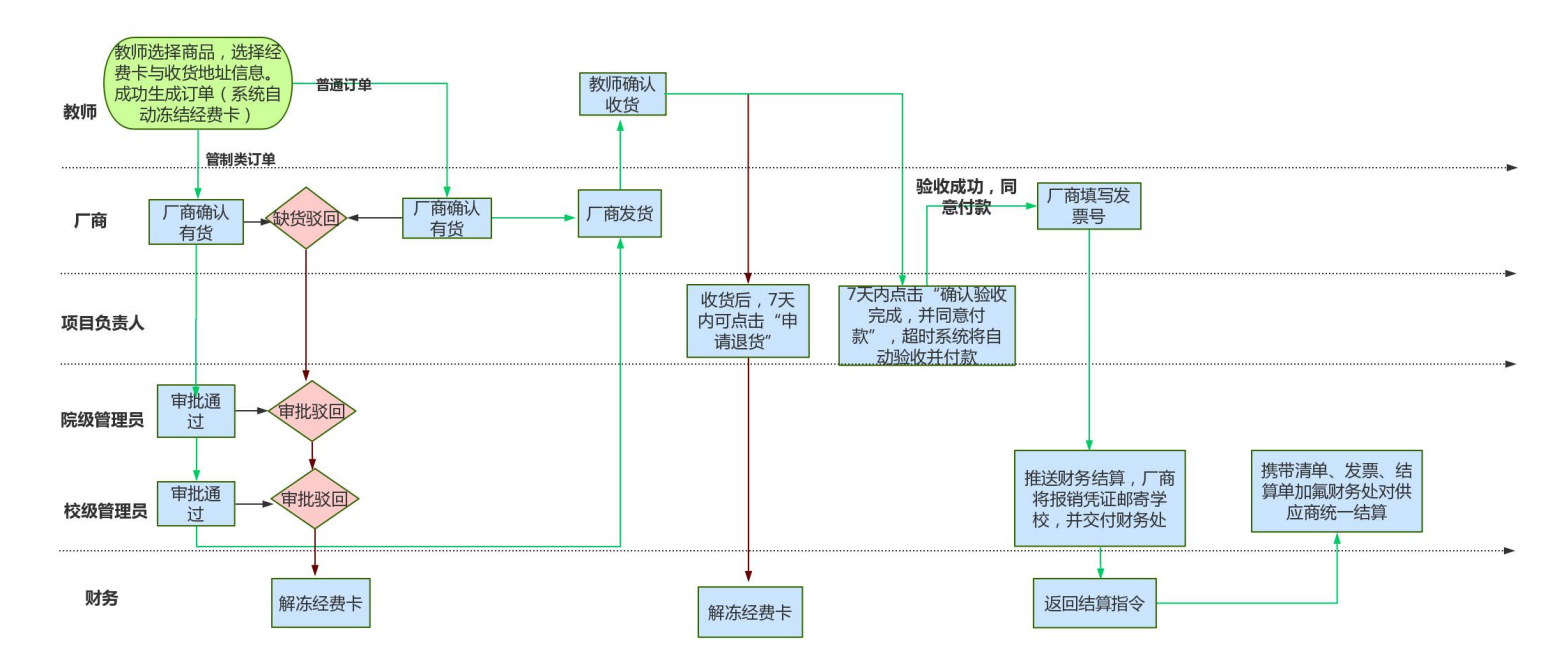

# 二、平台预警

当教师申请购买的化学品之间或与现有库存化学品之间可能发生危险化学反应 时,平台即发出预警信息,管理员具有设置预警规则的权限。

|              | 大<br>als M   | 学《学》。<br>Nanagement | 管 興 平 술<br>Platform of JNU |         |       |            | 平台預警: (0)      | 条)登陆用户: 📕 角色 | 3: 教师  注销登陆   返回首页 |
|--------------|--------------|---------------------|----------------------------|---------|-------|------------|----------------|--------------|--------------------|
| ③ 化学晶线上购买    | ×            | 预警信息 ×              |                            |         |       |            |                |              |                    |
| ③ 受管制化学品线下自服 | kg ≈         |                     | 据整信章                       | 学院编号    | 学院之称  | 实验索编号      | 实验室之称          | 度间编号         | 度间复称               |
| ③ 普通化学品线下购买到 | <u>≋</u> : × |                     | an ar fin da               | 11004 2 | TIXED | 2 COL 10 C | A VALUE IN IT. | 201-1014 V   | 7779 H 0           |
| 〇 原有库存登记     | *            |                     |                            |         |       |            |                |              |                    |
| 🔾 化学品订单管理    | ×            |                     |                            |         |       |            |                |              |                    |
| ◎ 平台预警       | *            |                     |                            |         |       |            |                |              |                    |
| ➡ 预警信息       |              |                     |                            |         |       |            |                |              |                    |
|              |              |                     |                            |         |       |            |                |              |                    |
| ◎ 平台调剂       | *            |                     |                            |         |       |            |                |              |                    |
| ◎ MSDS查询     | *            |                     |                            |         |       |            |                |              |                    |
| ③ 气体使用管理     | ×            |                     |                            |         |       |            |                |              |                    |
| ③ 化学品使用管理    | ×            |                     |                            |         |       |            |                |              |                    |
| 💿 废液、台账统计    | ×            |                     |                            | -       |       |            |                |              |                    |
| ③ 系统授权管理     | *            | 30 🗸 🛛 🕯 4          |                            | 3       |       |            |                |              | 每页 30 条,共 0 条      |

Copyright © 暨南大学实验室与设备管理处

# 三、化学品使用管理

(一) 台账管理

进入【试剂使用管理】,可以根据搜索条件进行现有台账搜索,进行使用登 记、平台调剂、申请回收等操作。

也可以点击【添加】创建新的台账,录入相关信息后点击【保存】,完成新记录。

| ③ 化学品线上购买                                                                                                    | *           | 试剂台账   | 管理 ×    |        |       |      |        |       | 根初 | 告账评价 | 青盆调台 | 账 🔨 |      |                   |                          |         |      |      |
|----------------------------------------------------------------------------------------------------|-------------|--------|---------|--------|-------|------|--------|-------|----|------|------|-----|------|-------------------|--------------------------|---------|------|------|
| ◎ 受管制化学品线下自购                                                                                                    | ×           | 使用台账总货 | (订单页) 🦿 | 2 平台调剂 |       |      |        |       |    |      |      |     |      | 佛状态               | <ul> <li>✔ 订单</li> </ul> | 号 实验室名称 | R    | 查询   |
| 書通化学品线下购买登                                                                                                    | *           | 化学品序号  | 订单号     | 供货商名称  | 实验室名称 | 实验房间 | CAS    | 化学品名称 | 容量 | 容量单位 | 规格   | 总里  | 使用單  | 剩余轝               | 使用教师                     | 台账状态    | 台账操作 | 申请回收 |
| 🕗 原有库存登记                                                                                                    | ¥           | 36944  | 2017120 | 北京华大   | 检测二部  | 生科院一 | 113694 | 荧光钙探  | 2  | µmol | 支    | 2   | 0    | 2                 | 饶星                       | 正在使用    | 添加   | 申请回收 |
| 🗿 化学品订单管理                                                                                                    | ×           |        |         |        |       |      |        |       |    |      |      |     |      |                   |                          | /       |      |      |
| 🕽 平台预警                                                                                                    | *           |        |         |        |       |      |        |       |    |      |      |     |      |                   | /                        |         |      |      |
|                                                                                                    |             |        |         |        |       |      |        |       |    |      |      |     |      |                   |                          |         |      |      |
| ③ 平台调剂                                                                                                    | ¥           |        |         |        |       |      |        |       |    |      |      |     |      |                   |                          |         |      |      |
| <ul> <li>◎ 平台调剂</li> <li>◎ MSDS查询</li> </ul>                                                                                       | *           |        |         |        |       |      |        |       |    |      |      |     | 占未添加 | 加法市会員             | K                        |         |      |      |
| <ul> <li>○ 平台调剂</li> <li>○ MSDS查询</li> <li>○ 气体使用管理</li> </ul>                                                                     | *<br>*<br>* |        |         |        |       |      |        |       |    |      |      |     | 点击添加 | 口添加台则             | ĸ                        |         |      |      |
| <ul> <li>平台调剂</li> <li>MSDS查询</li> <li>气体使用管理</li> <li>化学品使用管理</li> </ul>                                                          | *<br>*<br>* |        |         |        |       |      |        |       |    |      |      |     | 点击添加 | 口添加台则             | ĸ                        |         |      |      |
| <ul> <li>平台调剂</li> <li>MSDS查询</li> <li>气体使用管理</li> <li>化学品使用管理</li> <li>试剂台账管理</li> </ul>                                          | *<br>*<br>* |        |         |        |       |      |        |       |    |      |      |     | 点击添加 | <b>山</b> 添加台则     | ĸ                        |         |      |      |
| <ul> <li>平台调約</li> <li>MSDS實満</li> <li>气体使用管理</li> <li>(化学品使用管理</li> <li>试剂白账管理</li> <li>底衣管理</li> </ul>                           | * * *       |        |         |        |       |      |        |       |    |      |      |     | 点击添加 | <b>▲</b><br>□添加台则 | ł.                       |         |      |      |
| <ul> <li>平台调約</li> <li>外5D5查询</li> <li>气体使用管理</li> <li>气体使用管理</li> <li>试剂白账管理</li> <li>质素管理</li> <li>原素管理</li> <li>原素管理</li> </ul> | * * * * *   |        |         |        |       |      |        |       |    |      |      |     | 点击添加 | 口添加台则             | ĸ                        |         |      |      |

(二)废液管理

## 1、查看及删除废液信息

进入【废液管理】,查看或删除现有废液信息。

| 液信息              |           | 23     |
|------------------|-----------|--------|
| 4                |           | <br>14 |
| 1DAB1C99D59D83CB | 31        |        |
| 废液类型             | 无机废液      |        |
| 预处置总量            | 232(kg)   |        |
| 处置规格             | 2         |        |
| 处置数重             | 11        |        |
| 希望处置时间段          | 6月        |        |
| 实验室名称            | 李永红夏淑倩    | 11     |
| 实验室房间名称          | 天南楼-B-603 |        |
| 联系人              | 哇哇哇       |        |
| 联系电话             | 14134134  |        |
| 废液说明             | 阿凡达发达     |        |
| 正式处理里            | (kg)      |        |
| 最终处理时间           |           | -      |

渊 取消

10

## 2、回收废液申请

进入【废液管理】,点击【回收申请】,编辑完成后点击【确定】。选中所要 提交的废液记录,点击【提交审核】。

回收审请提交后,须经学院管理员、校级管理员分级审核,再由学校统一安排 人员进行回收处理。教师可在平台查询处理状态。

| <ul> <li>極处置总里</li> <li>砂置规格</li> <li>砂置数里</li> <li>(请输入数里     <li>希望处置时间段     <li>(本)     <li>(本)     <li>(本)     <li>(本)     <li>(本)     <li>(本)     <li>(本)     <li>(本)     </li> </li></li></li></li></li></li></li></li></li></ul>                              | ( |      |
|----------------------------------------------------------------------------------------------------|---|------|
| <ul> <li>砂置规格</li> <li>砂置数量</li> <li>(请输入数量     <li>希望处置时间段     <li>(す物)     <li>(す物)     <li>(す物)     <li>(す物)     <li>(す物)     <li>(す物)     <li>(す物)     <li>(す物)     <li>(す物)     <li>(す物)     </li> </li></li></li></li></li></li></li></li></li></li></li></ul> |   | (kg) |
| や置数里 清输入数里<br>希望处置时间段 √                                                                                                    | ~ |      |
| 希望处置时间段 🗸 🗸                                                                                                    |   |      |
|                                                                                                    | ~ |      |
| 实验室名称 💦 🔪 🗸                                                                                                    | ~ |      |
| 实验室房间名称                                                                                                    | ~ |      |
| 关系人                                                                                                    |   |      |
| 送系电话                                                                                                    |   |      |

#### 暨南大学化学品管理平台 Chemicals Management Platform of JNU

平台預警: (0条) 登陆用户: 饶星 角色: 教师 注销登陆 | 返回首页

| ③ 化学品线上购买    | *   | 废液管  | 理×      |          |          |       |     |        |            |        |        | 根据废?   | 夜详细信   | 息查询废 | 液管理       |         |         |
|--------------|-----|------|---------|----------|----------|-------|-----|--------|------------|--------|--------|--------|--------|------|-----------|---------|---------|
| ③ 受管制化学品线下自购 | *   | 曲 查看 | i 🕜 回收目 | = 请 📝 编辑 | 音回收申请 🗙  | 删除 ✔提 | 交审核 | → 录入实际 | 处理量        | 衰液回收状态 | ✓ 回收5  | 该类型 🔽  | · 希望处置 | Hi 🗸 | 序号 申请人 19 | 系人      | 查询      |
| ③ 普通化学品线下购买登 | : * |      | 废液类型    | 废液名称     | 预处需量(kg) | 规格    | 教理  | 申请人    | 申请时间       | 所在实验室  | 所在实验室房 | 新望处理时间 | 状态     | 驳回原因 | 审核日志      | 正式处理單() | 最终处置时间  |
| ③ 原有库存登记     | *   |      | 有机含卤    | 测试       | 12       | 瓶     | 123 | 读星     | 2017-12-11 | 检测二部超  | 生科院一楼。 | 6月     | 已提交    |      | 无审批记录     |         |         |
| ③ 化学品订单管理    | ×   |      | 无机废液    | 123      | 12       | 瓶     | 12  | 快星     | 2017-12-08 | 检测二部超  | 生科院一楼  | 6月     | 已提交    |      | 无审批记录     |         |         |
| ③ 平台预警       | ×   |      |         |          |          |       |     |        |            |        |        |        |        |      |           |         |         |
| ◎ 平台调剂       | ¥   |      |         |          |          |       |     |        |            |        |        |        |        |      |           |         |         |
| MSDS查询       | ×   |      |         |          |          |       |     |        |            |        |        |        |        |      |           |         |         |
| ③ 气体使用管理     | *   |      |         |          |          |       |     |        |            |        |        |        |        |      |           |         |         |
| ② 化学品使用管理    | *   |      |         |          |          |       |     |        |            |        |        |        |        |      |           |         |         |
| 🖊 试剂台账管理     |     |      |         |          |          |       |     |        |            |        |        |        |        |      |           |         |         |
| 🕹 废液管理       |     |      |         |          |          |       |     |        |            |        |        |        |        |      |           |         |         |
|              |     |      |         |          |          |       |     |        |            |        |        |        |        |      |           |         |         |
|              |     |      |         |          |          |       |     |        |            |        |        |        |        |      |           |         |         |
| ③ 废液、台账统计    | ¥   | 20 🗸 | 14 4    | 1 / 1    | × N   d  | ,     |     |        |            |        |        |        |        |      |           | 每页      | 20条,共2条 |
| ③系统授权管理      | *   | 4    |         |          |          |       |     |        |            |        |        |        |        |      |           |         | ÷       |

Copyright © 暨南大学实验室与设备管理处

## (三) 平台调剂

平台调剂:对于不需要的化学品,教师在【台账管理】选中对应的台账信息, 点击【平台调剂】,实现资源共享。

| ④ 采购订单管理    | * | 购物车 ×   | <b>钡用化学</b> 品 | 台账管理 × | 可申请领用 | 化学品×   | 待归还库房化    | 学品× 台 | s账管理 × |      |    |     |     |     |      |          |      |
|-------------|---|---------|---------------|--------|-------|--------|-----------|-------|--------|------|----|-----|-----|-----|------|----------|------|
| ③ 化学品领用归还管理 | * | 使用台账总览( | 订单页) 🔧 平      | 名调剂    |       |        |           |       |        |      |    |     |     | 台账  | 状态 • | ✔ 订单号 实验 | 宣名称  |
| 平台预警        | * | 化学品序号   | 订单号           | 供货商名称  | 实验室名称 | 实验房间   | CAS       | 化学品名称 | 容里     | 容量单位 | 规格 | 总重  | 使用重 | 剩余里 | 使用教师 | 台账状态     | 台账操作 |
| ◎ 平台调剂      | * | 17534   | 201610110     | 北京偶合科  | 化工学院李 | 20-102 | 7722-84-1 | 过氧化氢  | 500    | mi   | 瓶  | 500 | 0   | 500 | 江书宇  | 正在使用     | 添加   |
| ◎ 化学品使用管理   | * |         |               |        |       |        |           |       |        |      |    |     |     |     |      |          |      |
| ♦ 台账管理      |   |         |               |        |       |        |           |       |        |      |    |     |     |     |      |          |      |
| ₩ 座大管理      |   |         |               |        | 在台灣   | 长管理中点。 | 告平台调加     | l     |        |      |    |     |     |     |      |          |      |

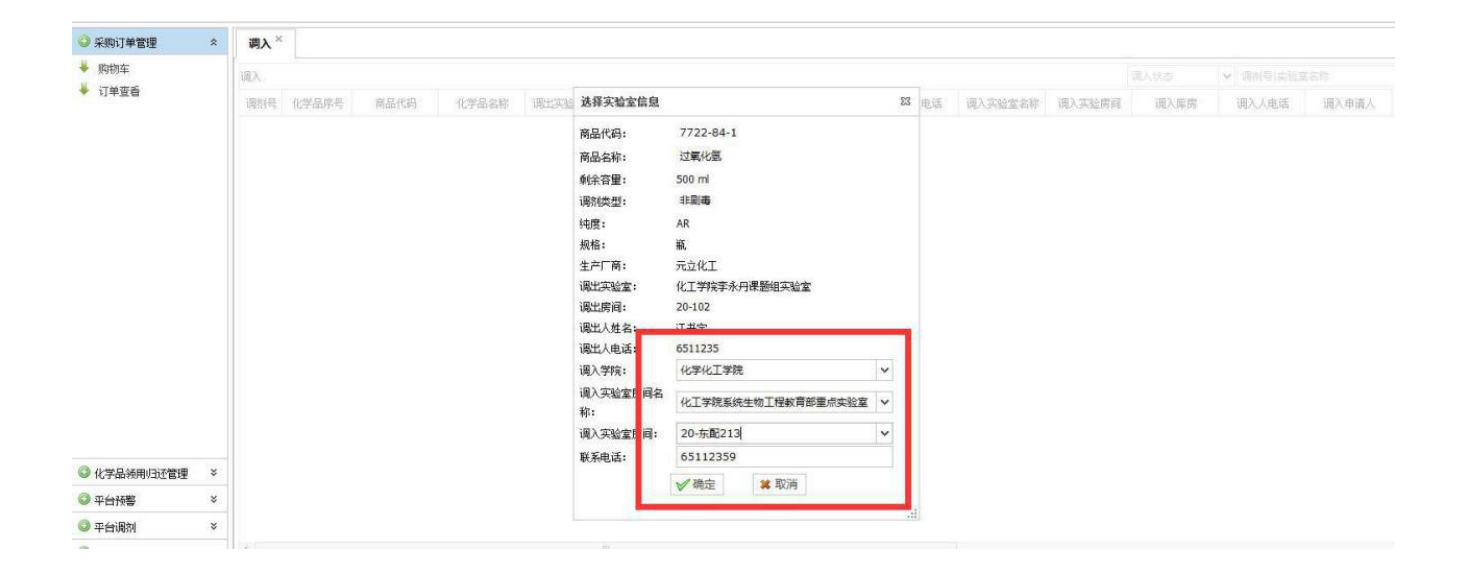

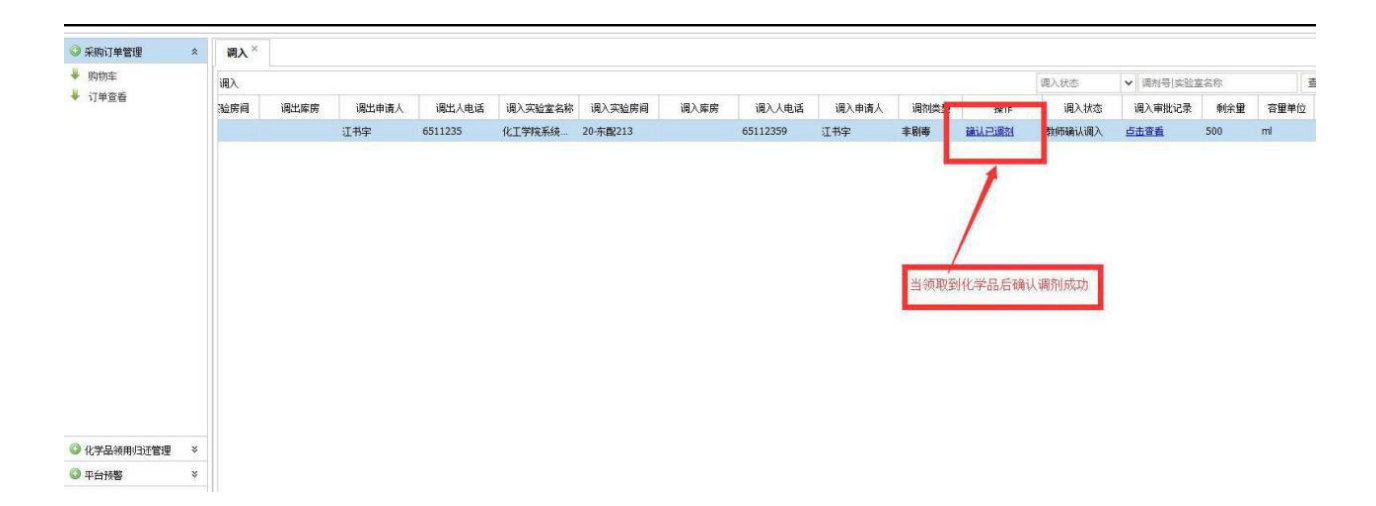

# 四、系统授权管理

各导师可授权一名或多名学生使用学生学号作为账号登录"平台",进行危险化 学品和实验气体的采购及使用管理。进入【系统授权管理】,增加或删除相关学生 信息。可以设置授权到期时间

| 🕽 化学品线上购买   | *    | 授权管理 ×    |           |     |      |           |              |
|-------------|------|-----------|-----------|-----|------|-----------|--------------|
| 🕽 受管制化学品线下自 | 购 ×  | ◎ 増加 ◎ 编辑 | 🗙 删除 🛃 保存 |     |      |           |              |
| ● 普通化学品线下购买 | 登: × |           | 一卡通号      |     | 姓名   | 授权到期时间    |              |
| 🔊 原有库存登记    | *    | 0 16332   | 01013     | 沈林燕 |      | 13-12月-17 |              |
| 🕽 化学品订单管理   | ×    | 0 20170   | 50464     | 赵香  |      | 授权已过期     |              |
| 》平台预警       | ×    |           |           |     |      |           |              |
| 》平台调剂       | *    | •         |           |     |      |           |              |
| 》MSDS查询     | *    | 可给        | 制定学生授权,   |     | 可以设置 | 授权到期时间    |              |
| 》气体使用管理     | ×    | 记具作       | 代替教师购头广品  |     |      |           |              |
| 化学品使用管理     | ×    |           |           |     |      |           |              |
| 》廣液、台账统计    | ×    |           |           |     |      |           |              |
| 系统授权管理      | *    |           |           |     |      |           |              |
| 授权管理        |      |           |           |     |      |           |              |
|             |      |           |           |     |      |           |              |
|             |      |           |           |     |      |           |              |
|             |      | 20 14     |           |     |      |           | 每百 20 冬 卅 0. |

| @<br>E<br>Chemica | 大·<br>als M | 毕 化等<br>Nanagem | ant Platform o | f JNU |          |     |    | 平台預警: (0条) 登陆用户: 饶星 角色: 教师 💈 | 主销登陆   返回首页   |
|-------------------|-------------|-----------------|----------------|-------|----------|-----|----|------------------------------|---------------|
| ◎ 化学晶线上购买         | ×           | 授权管理            | <              |       |          |     |    |                              |               |
| ③ 受管制化学品线下自购      | *           | @ 确定 @          | 為即消            |       | ▶ 填写完成后点 | 击确定 |    |                              |               |
| ③ 普通化学品线下购买登      | * *         |                 |                | 一卡诵号  | 1        |     | 件名 | 授权至傅朋讨问                      |               |
| 🔾 原有库存登记          | *           | ۲               | 1633201013     |       | /        | 沈林燕 |    | 2017-12-12                   | 3             |
| ◎ 化学品订单管理         | *           | ۲               | 2017050464     |       |          | 赵睿  |    | 授权已过期                        |               |
| ③ 平台预警            | ×           |                 |                |       |          |     |    |                              |               |
| 平台调剂              | ×           |                 |                |       |          |     |    |                              |               |
| ◎ MSDS查询          | *           |                 |                |       |          |     |    |                              |               |
| ③ 气体使用管理          | *           |                 |                |       |          |     |    |                              |               |
| ③ 化学品使用管理         | *           |                 |                |       |          |     |    |                              |               |
| ③ 废液、台账统计         | *           |                 |                |       |          |     |    |                              |               |
| ③系统授权管理           | *           |                 |                |       |          |     |    |                              |               |
| 🞍 授权管理            |             |                 |                |       |          |     |    |                              |               |
|                   |             |                 |                |       |          |     |    |                              |               |
|                   |             |                 |                |       |          |     |    |                              |               |
|                   |             | 30 🗸            | H 4 0 / 0 >    | NS    |          |     |    |                              | 每页 30 条,共 0 条 |

Copyright © 暨南大学实验室与设备管理处